## Inserimento di un Grafico in 3D

1/2

Esempio:

Vogliamo creare un grafico che riporti le presenze e le assenze di un gruppo di dipendenti fino ad una certa data. Prima di tutto ci servirà una Querry, che sarà:

SELECT CODICE, DATA, SUM(NUMEROPRESENZE) AS PRESENZE, SUM(NUMEROASSENZE) AS ASSENZE FROM TAB PRESASS WHERE DATA <= '20121231' GROUP BY CODICE

Questo tipo di grafico generalmente viene inserito nel Sommario, guindi ci servirà una Banda Sommario.

Se si vuole visualizzare il grafico in ogni pagina è possibile inserirlo direttamente nella banda Detail.

Dopo di che:

- 1) Nella finestra delle Palette: Selezioniamo Grafico e lo trasciniamo all'interno del Sommario nel Report;
- 2) Trascinando l'oggetto Grafico sul report, si aprirà una finestra : selezioniamo il tipo di Grafico che vogliamo creare e confermiamo;
  - In guesto caso selezioniamo Barre 3D
- 3) Nella finestra "Category Chart Wizard" clicchiamo su Termina.
- 4) Selezioniamo il Grafico, clicchiamo con il destro su di esso e scegliamo: Chart Data.
- 5) Selezioniamo la tab **Details**, nella maschera che si apre:
  - Clicchiamo su Aggiungi:
    - espressione della serie: "Presenze" (Gli apici sono importanti e vanno inseriti.)
    - espressione della categoria: \$F{CODICE} (che per noi identifica il codice del dipendente)
    - valore espressione: \$F{PRESENZE} (che per noi rappresenza la somma delle presenze)
    - Confermiamo
  - Clicchiamo nuovamente su **Aggiungi** e ripetiamo la stessa opreazione per le Assenze:
    - espressione della serie: "Assenze"
    - espressione della categoria: \$F{CODICE}
    - valore espressione: \$F{ASSSENZE}
    - Confermiamo e chiudiamo.

## Nota.

Per valore espressione e espressione della categoria se utilizziamo dei campi è Necessario che quest'ultimi siano di tipo **Integer**.

- 7) Se selezioniamo il grafico e nel pannello delle proprietà scegliamo Orientamento possiamo definire l'orientamento del grafico: Orizzontale o verticale.
- 8) Ridimensioniamo il grafico a nostro piacimento o semplicemente ,nella finestra si formattazione, clicchiamo su Adatta al Padre

In fine, clicchiamo su **Antreprima** per vedere come verrà all'incirca il nostro grafico e sarà tipo uno di questi:

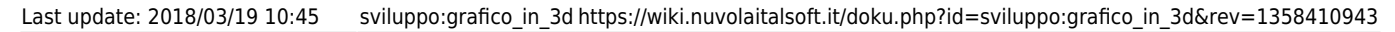

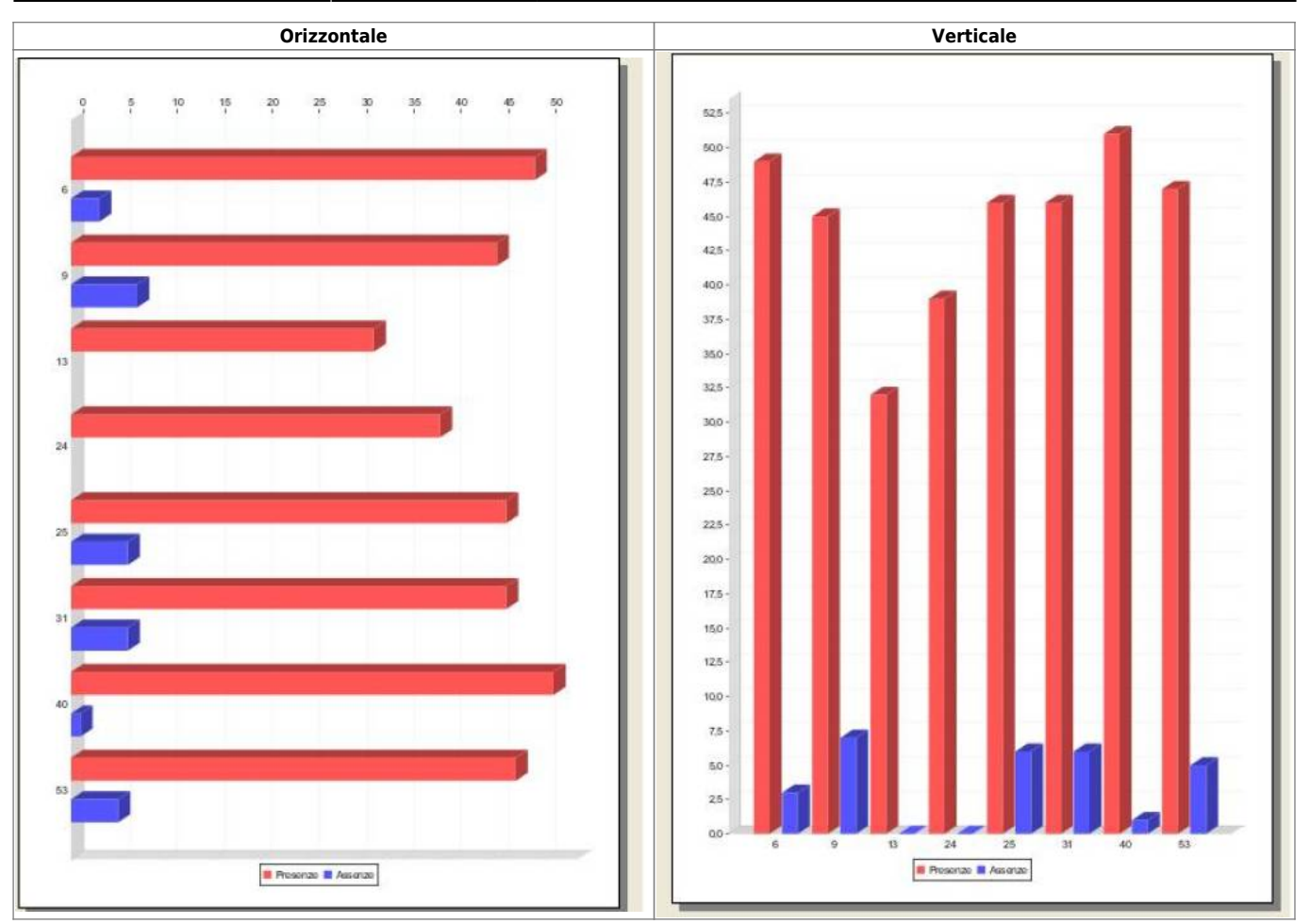

E' Possibile inserire delle etichette nel grafico per specificare che cosa rappresenta l'asse delle X e delle Y. Per farlo consulta la guida Proprietà dei Grafici delle barre.

From: https://wiki.nuvolaitalsoft.it/ - **wiki** 

Permanent link: https://wiki.nuvolaitalsoft.it/doku.php?id=sviluppo:grafico\_in\_3d&rev=1358410943

Last update: 2018/03/19 10:45

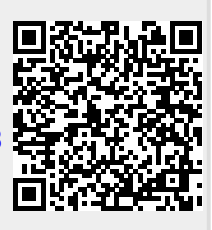